## **Associating Claims to Provider Level Adjustments**

t Modified on 03/30/2025 5:10 pm EDT

certain types of Provider Level Adjustments, like Interest amounts, will automatically associate with any orresponding claims on the payment and will create a Claim Note indicating the amount of interest ssociated with that claim. Users can also manually associate Provider Level Adjustments to one or more laims in order to have the system create these notes.

- 1. Select Payment > ERA.
- 2. Enter your Search Criteria.
- 3. Click the **Search** button.
- 4. **Optional**: Click the **T** icon to edit your search criteria.

Sort your search results. Visit our**Reorder Table Columns Help Article** for detailed steps on how to hide, rearrange or add header columns.

- 5. Select an ERA from the list or by using theFind in Table field.
- 6. Click Start/Continue Review.
- 7. From the details of the payment, click the Show Details link to view the provider adjustment details.

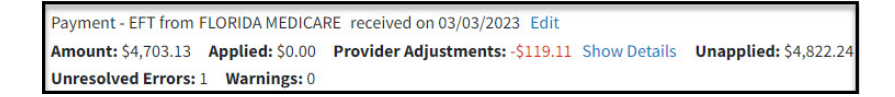

8. Click the Link to Claims link.

| Provider Adjustment Details                |                                                                                                    |                                                                                         |                   |                        |                |  |  |  |  |  |
|--------------------------------------------|----------------------------------------------------------------------------------------------------|-----------------------------------------------------------------------------------------|-------------------|------------------------|----------------|--|--|--|--|--|
| Provider<br>adjustme<br>• Assoc<br>• Auton | adjustments are payme<br>ents to claims, see our he<br>iate and apply provider a<br>natically post interest an | nts that are not associated<br>articles:<br>adjustments to claims<br>nounts as payments | ed with a specifi | c claim or service. To | apply provider |  |  |  |  |  |
| Date                                       | Reason                                                                                                    | Reference #                                                                             | Amount            | Claims                 | Remove         |  |  |  |  |  |
| 03/21/2024                                 | Adjustment                                                                                                    | 12345                                                                                   | -\$50.00          | Link to Claims         |                |  |  |  |  |  |
| Total                                      |                                                                                                    |                                                                                         | -\$50.00          |                        |                |  |  |  |  |  |
| + Add Pro                                  | vider Adjustment                                                                                               |                                                                                         |                   |                        |                |  |  |  |  |  |
| - Marrie                                   | Maci Aujustinene                                                                                               |                                                                                         |                   |                        |                |  |  |  |  |  |
|                                            |                                                                                                    |                                                                                         |                   |                        | Done Cancel    |  |  |  |  |  |

1. Use the Add Claim From This Payment option to link a claim associated with the payment.

2. Use the Add Other Claim option to link a claim that is not associated with the ERA payment.

Users can view all claims that are linked to an adjustment, as well as add/remove, any additional claims.

Associating a claim with a provider adjustment will add a note to that claim for tracking purposes; however, it will not automatically associate an amount with that claim in reports. If your workflow requires applying a provider-level adjustment to a claim balance, you can manually enter the amount into the "**Apply to Claim Balance**" column.

| Add Claim | From This Payment | Add Other Cl | aim Am | ount: -\$50.00 App | lied Amount: S | 0.00                      |         |                             |                          |
|-----------|-------------------|--------------|--------|--------------------|----------------|---------------------------|---------|-----------------------------|--------------------------|
| Claim     | Patient           | Account      | TCN    | Billed             | Paid           | Apply to Claim<br>Balance | Balance | Included On<br>This Payment | Remove Fro<br>Adjustment |
| 228132888 | TEST, JOHNNY      | 33397993     |        | \$100.00           | \$100.00       | 0.00                      | \$0.00  | ~                           |                          |

<u>Note</u>: Applying a provider adjustment to a claim balance will appear as an applied amount in reports, not as a provider adjustment.

- 9. Click Done.
- 10. (Optional) You can remove the adjustment from the ERA by checking the Remove box. Otherwise, click **Done**.

A Removed adjustment will be marked as deleted and will not show on the payment after it has been saved. It will also not be included in the Provider Adjustments total shown on the main summary screen. Users can uncheck the Remove button as long as the payment has not been applied.

11. If necessary Resolve any Errors or Warnings by clicking on the icon in the status column. Please reference our Errors, Warnings, Informational Messages & Alerts Help Articleto learn more.

## 12. Other Available Actions:

- 1. Save and Apply Later: Saves your progress on the ERA allowing you to return later and apply the payment.
- 2. Restart ERA: Restarts all applied amounts and resolved errors.
- 3. Track: Track any claim or payment associated with this ERA.
- 4. View EOB Report View the EOB associated with this ERA.
- 5. Documents: View or associate any new documents.
- 6. View Activity: View the activity screen for any patient on this check.
- 13. Once all errors have been resolved and you have reviewed the ERA, click the **Apply Payment** button to post the payment and adjustment.